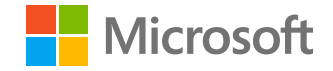

# Windows Virtual Desktop krok za krokem

Lukáš Patka pro DAQUAS a jeho partnery

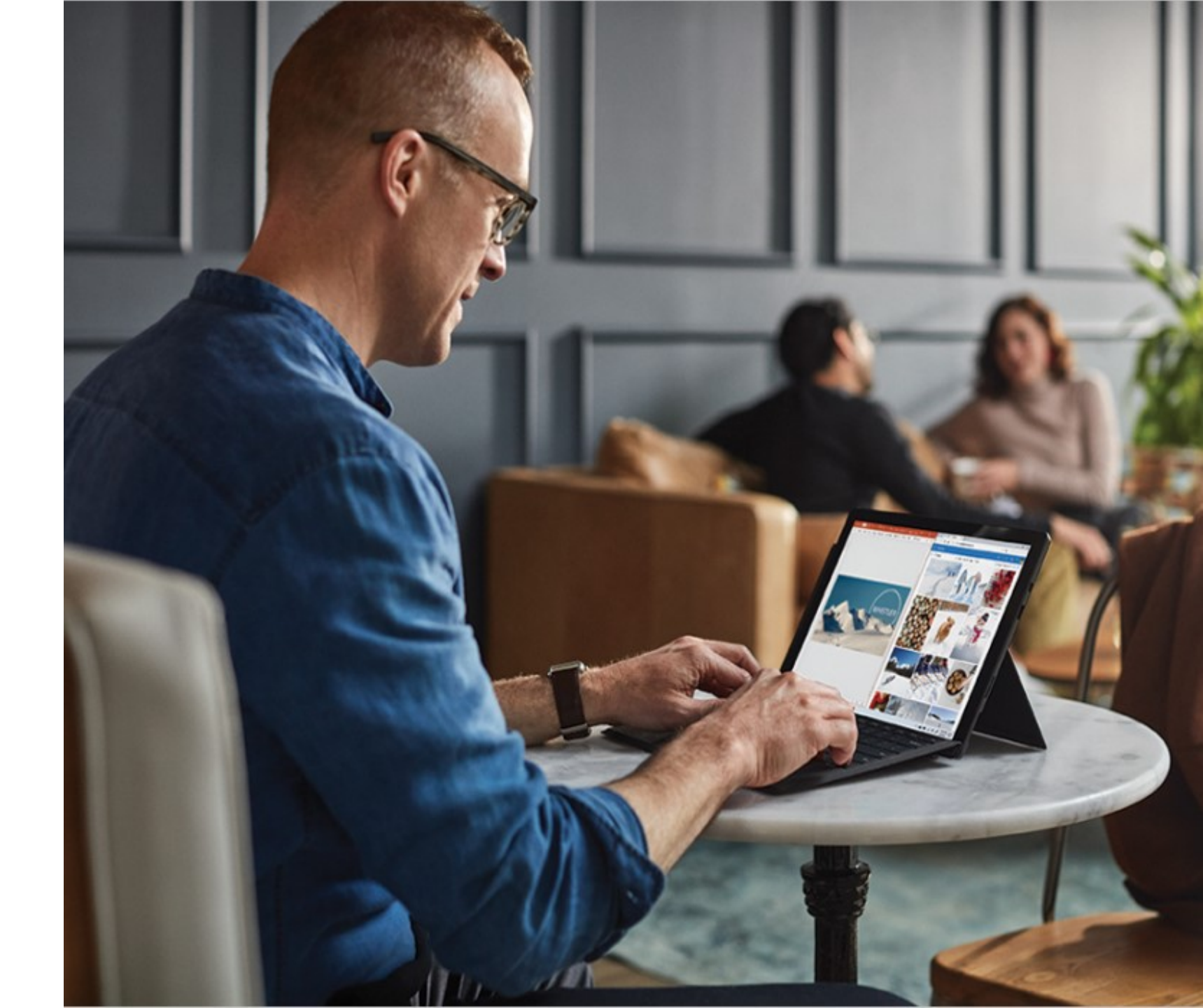

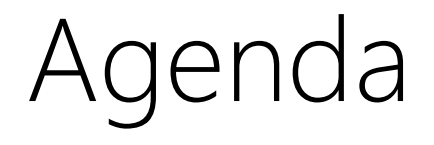

- Architektura
- Zprovoznění WVD
- Nástroje pro zálohování, správu WVD a aplikací
- Sizing a cena

# WVD = hostované pracovní prostředí Windows

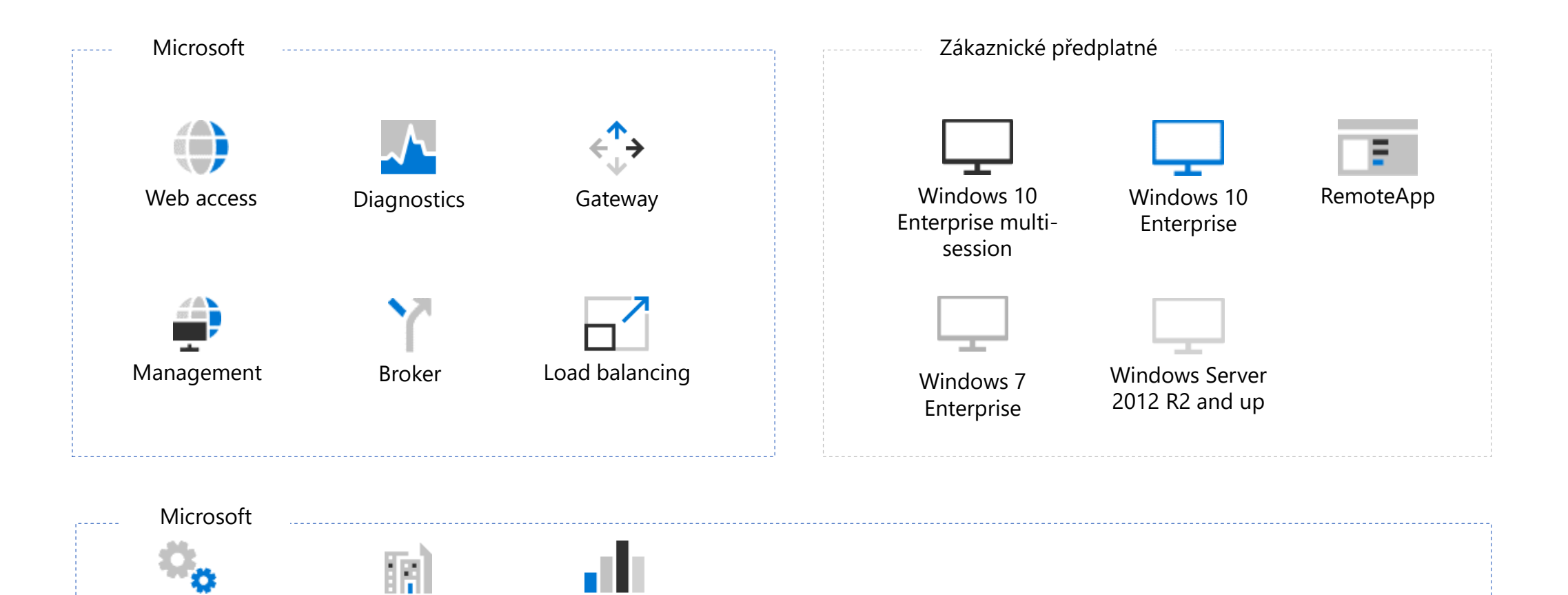

Compute

Storage

Network

Podporované OS

Windows 10 Enterprise Multi-session

Windows 10 Enterprise Single-Session

Windows 7 Single-Session

Windows Server 2019

Windows Server 2016

Windows Server 2012 R2

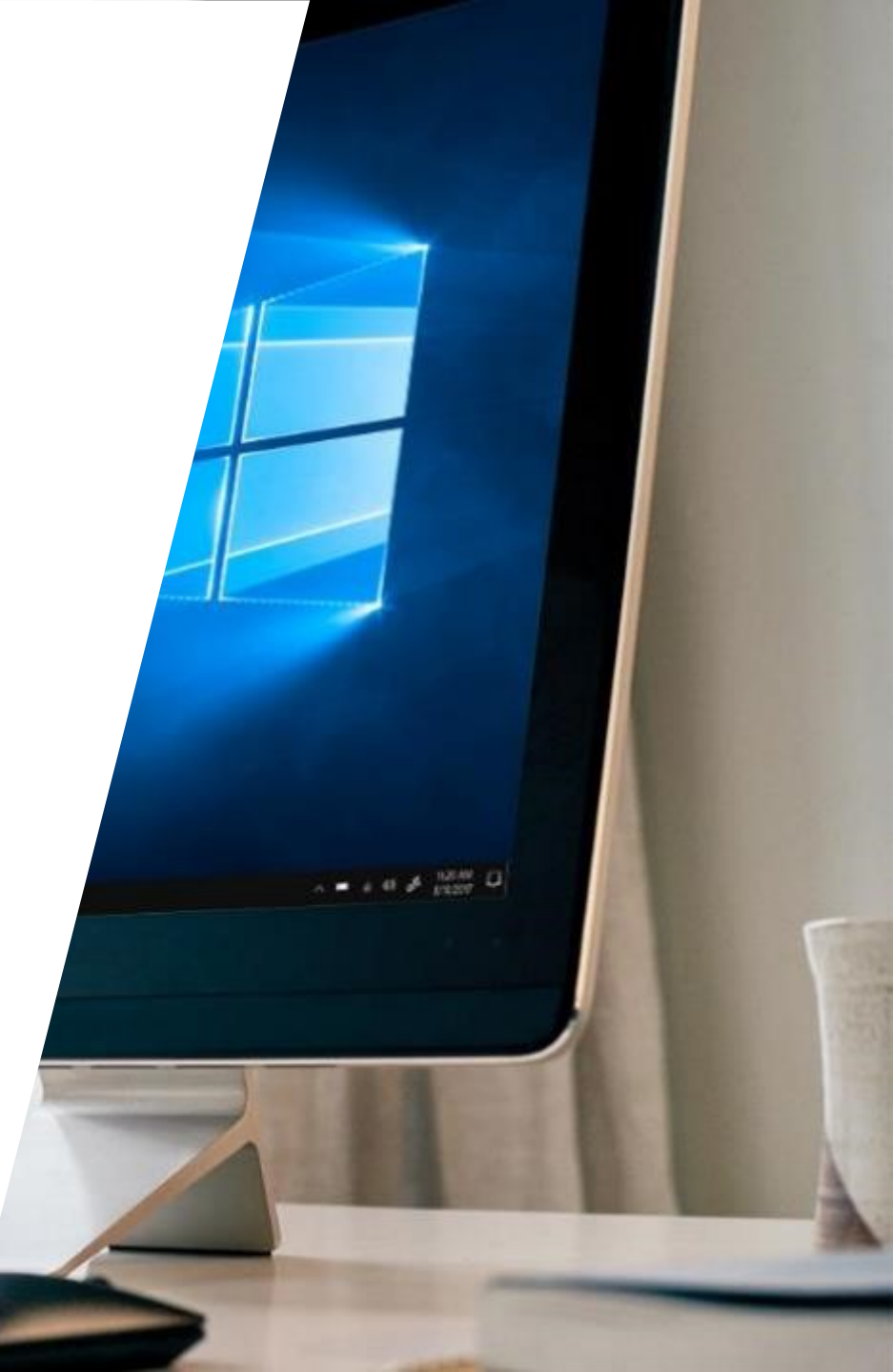

# Způsoby nasazení WVD

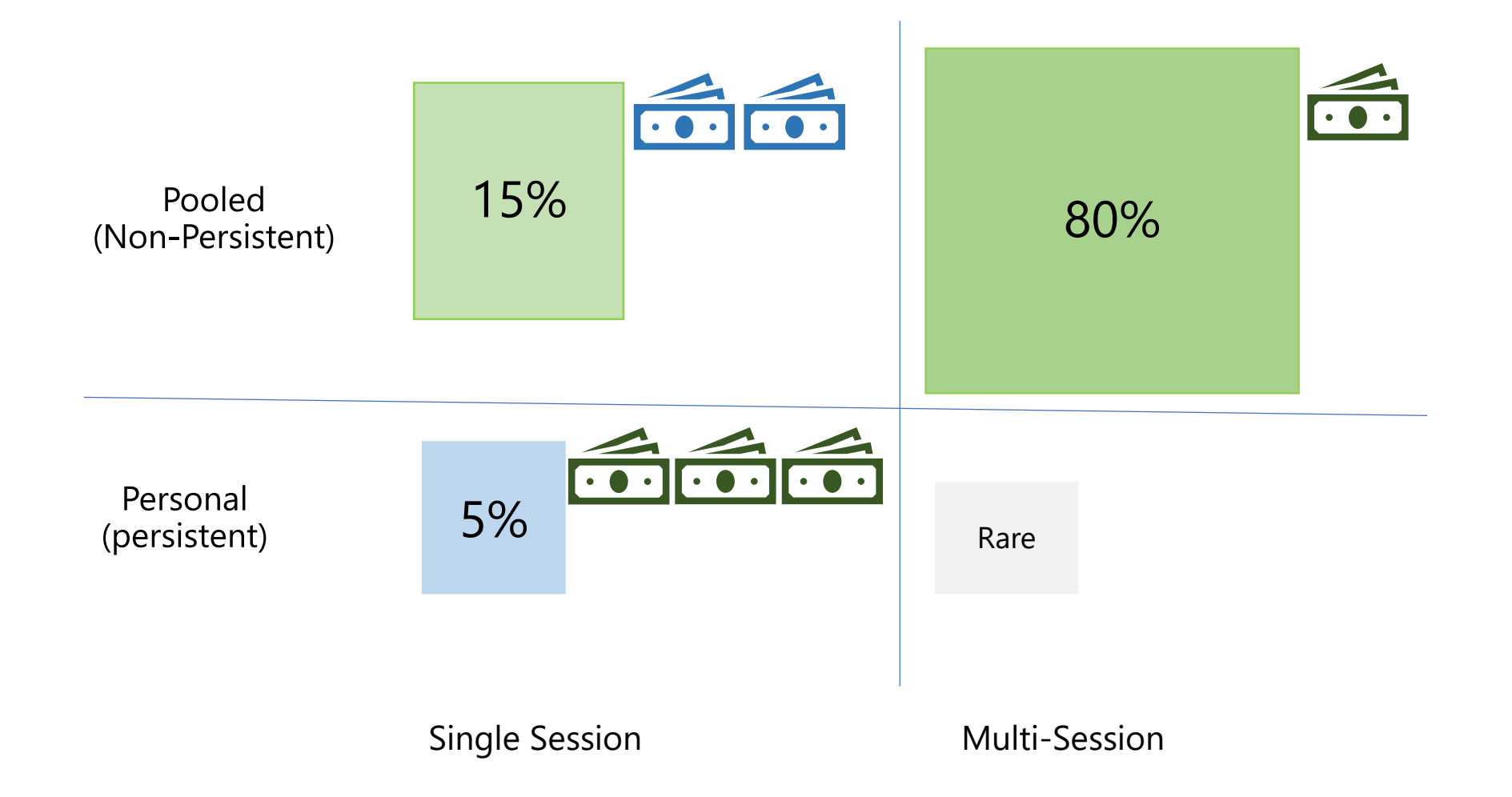

# Doporučený způsob nasazení - sdílený desktop

- Proč Desktop a ne server ?
  - Uživatelé jsou zvyklí na desktop prostředí
  - Desktop prostředí nevyžaduje RDS CALy
- Proč celý desktop a ne remoteapp ?
  - Uživatelé si na desktopu mohou nechat rozdělanou práci a připojit se k němu odkudkoliv, z libovolného zařízení
- Proč sdílený desktop a ne personální počítač pro každého ?
  - W10 Enterprise Multisession umožňuje připojení více uživatelů k jednomu stroji, čímž významně šetří náklady na provoz

# Architektura

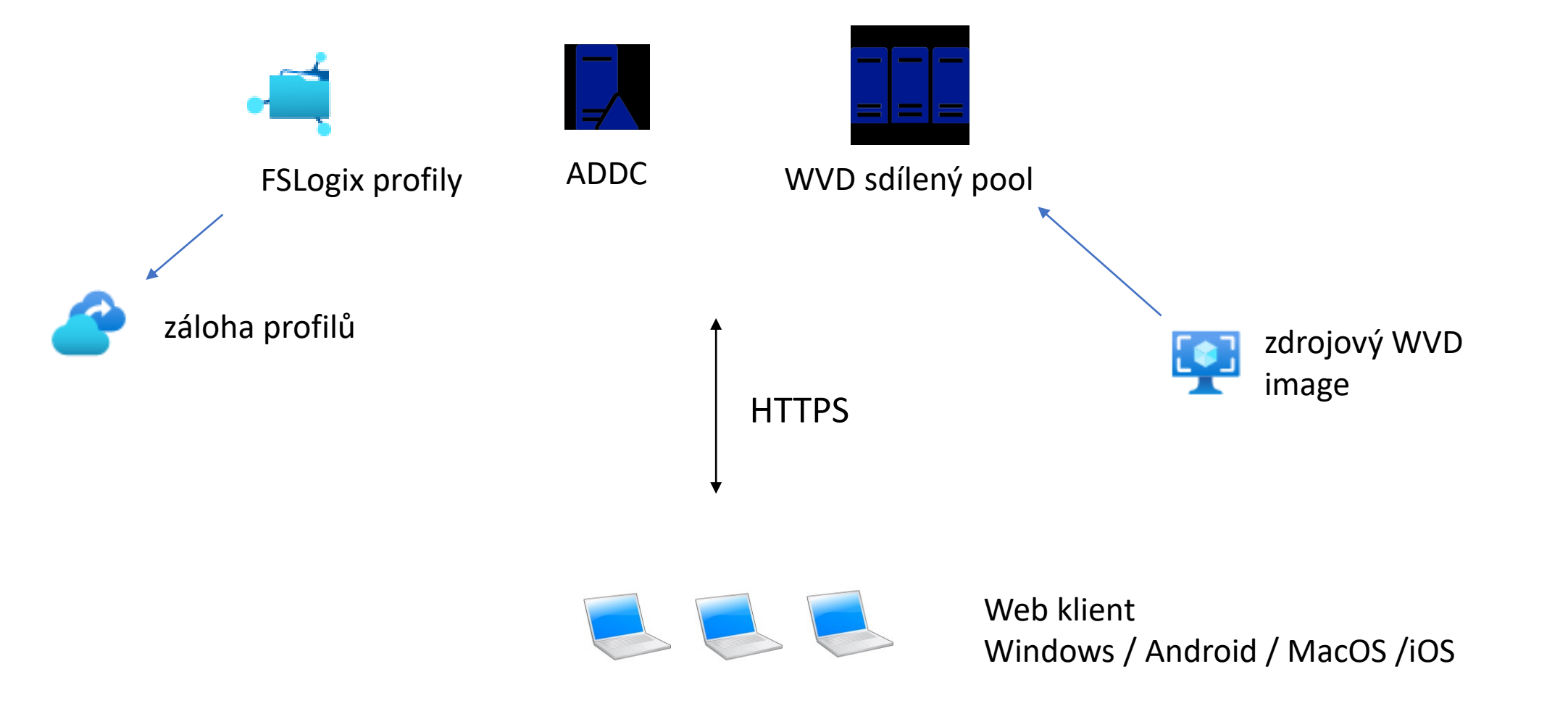

# Architektura – body k diskuzi

- Proč ADDC a ne AAD ?
  - WVD nepodporuje přímo AAD, jen AADDS, které jsou relativně drahé
- Proč FSLogix a ne UPD ?
  - User Profile Disky nebudou do budoucna ve WVD podporovány
  - FSLogix jsou oproti UPD rychlejší a lépe řeší integraci s O365
- Proč Azure Files a ne klasický fileshare pro FSLogix profily ?
  - Azure Files nově podporují integraci s ADDS. Oproti klasickému fileshare se jedná o vysoce dostupnou službu pro jejíž provoz není potřeba žádný VM.

### Napojení na ADDS / AAD DS

| <del>Ко</del> трания<br>Моžnosti                    | Klady                                                                                                    | Zápory                                                                                                    |
|-----------------------------------------------------|----------------------------------------------------------------------------------------------------|----------------------------------------------------------------------------------------------------|
| A)<br>Hostování doménového<br>řadiče v Azure (ADDS) | Známé prostředí doménového řadiče<br>Lze nasadit na zelené louce, nebo jako rozšíření<br>stávající domény<br>Přístup ke kompletní správě domény<br>Levné řešení (21 EUR / DC / měsíc) | Doménu je nutné synchronizovat s AAD<br>(prerekvizita pro WVD). Primárním zdrojem<br>informací přitom zůstává ADDS a uživatelské<br>atributy nelze měnit v AAD přes moderní online<br>portály, ale musí se spravovat v AD.<br>Dodatečné náklady na správu virtuálního stroje,<br>správu domény a správu synchronizace. |
| B)<br>Azure AD Domain Services                      | Jednoduché nasazení a správa<br>Automatické propsání identit z Azure AD<br>Vhodné hlavně pro cloud only zákazníky                                                                     | AAD DS nelze vypnout => fixní náklady (min.<br>95EUR / měsíc)<br>Jedná se o izolovanou doménu, nikoliv rozšíření<br>stávající WS AD                                                                                                    |

# A) Příprava infrastruktury – ADDS

- Vytvoření virtuální sítě a doménového řadiče
  - Jak správně nasadit ADDC v Azure
  - Připojení k VM
    - Point-to-site VPN, Site-to-site VPN
    - Azure Bastion Host
  - Nastavení DNS (custom DNS, ..)
  - <u>Synchronizace do AAD</u>
  - Správa Windows aktualizací
  - Zálohování ADDS

# B) Příprava infrastruktury – AAD DS

- Vytvoření AAD Domain Services
  - Jak správně nasadit Azure AD Domain Services
  - Nastavení DNS (custom DNS, ..)

Zprovoznění WVD

- I) Vytvoření WVD tenantu
- II) Vytvoření WVD poolu
- III) Zřízení uživatelských profilů
- IV) Připojení

Pro konfiguraci budete potřebovat PowerShell

Install-Module -Name Microsoft.RDInfra.RDPowerShell

Import-Module -Name Microsoft.RDInfra.RDPowerShell

Tento modul nepodporuje PowerShell Core, nelze tedy spustit v Cloud Shell a na MacOS

## I) Vytvoření WVD tenantu

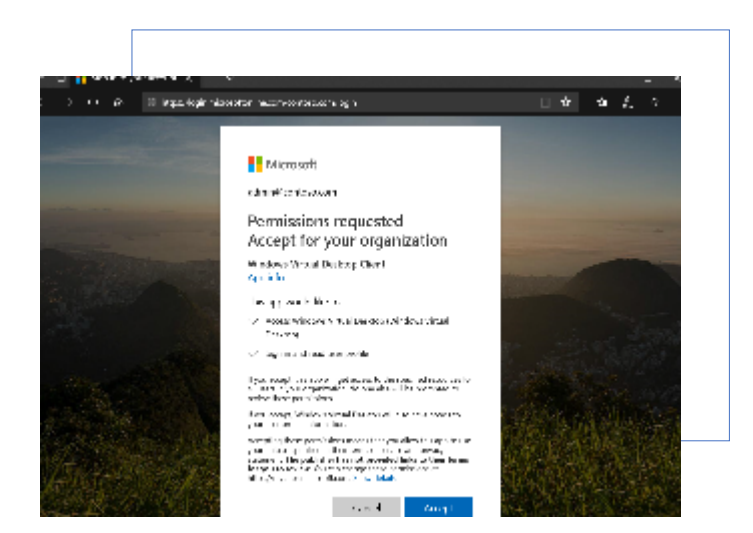

Povolení přístupu k AAD

| Aoura -             | Jan Salest Maria Papa            | manual de la companya de la companya de la companya de la companya de la companya de la companya de la companya                                                                                                    | $\rightarrow$ | ÷       | 0.0         | 1      |                 |           | and should be a set of the set of the set of |
|---------------------|----------------------------------|----------------------------------------------------------------------------------------------------|---------------|---------|-------------|--------|-----------------|-----------|----------------------------------------------------------------------------------------------------|
| one - ur            | arafa kapitaran Afri             | epilodov k whose day                                                                                                    | luer acci-    | 1878    | ne group    | 1      |                 |           |                                                                                                    |
| 🔮 Win               | dowa Virtual Deski<br>w kalenimi | top - Users and group                                                                                                    | DK .          |         |             |        |                 |           | ×                                                                                                    |
|                     |                                  | 🔄 🛨 Addam 🖉 iz                                                                                                    | 1 E FA        | rone -  | JM Loca     | e Ced  | ende a          | - Cel     |                                                                                                    |
| 💐 Darris<br>🖉 Malan | e<br>debil                       | <ul> <li>Deception or end</li> <li>Deception of the second second secon</li></ul> | laponar ar    | la son  | a par el la | an ya  |                 | iet Velde | to average the management of the second base of the second base of the |
| Marange             |                                  | 0011202004-0010                                                                                                    | 2141 2017     | 7.90.80 | 1997.2.6    | ane na | MD L            |           |                                                                                                    |
| I front             | -                                |                                                                                                    |               | DIM N   | anne.       |        | CORD            | 196       | Post Assessed                                                                                                    |
| 📥 Osana             |                                  |                                                                                                    |               | ٠       | odinia      |        | 0œ1             |           | Default Access                                                                                                    |
| el Barra            | domain.                          |                                                                                                    |               | ۲       | Asiana      |        | 0 <sub>40</sub> |           | Terra Krosla                                                                                                    |
| ē esata             | ning                             |                                                                                                    |               |         |             |        |                 |           |                                                                                                    |
| 🗧 Self-con          | rica.                            |                                                                                                    |               |         |             |        |                 |           |                                                                                                    |
| ananiy              |                                  |                                                                                                    |               |         |             |        |                 |           |                                                                                                    |
| C Card à            | ad Acces                         |                                                                                                    |               |         |             |        |                 |           |                                                                                                    |
| 🚣 Herski            | bre                              |                                                                                                    |               |         |             |        |                 |           |                                                                                                    |
| 0 Tears             | resption Traviews                |                                                                                                    |               |         |             |        |                 |           |                                                                                                    |
| Acady               |                                  |                                                                                                    |               |         |             |        |                 |           |                                                                                                    |
| 3 Signin            |                                  |                                                                                                    |               |         |             |        |                 |           |                                                                                                    |
| Audt b              | ov.                              |                                                                                                    |               |         |             |        |                 |           |                                                                                                    |

#### Nastavení rolí pro správu

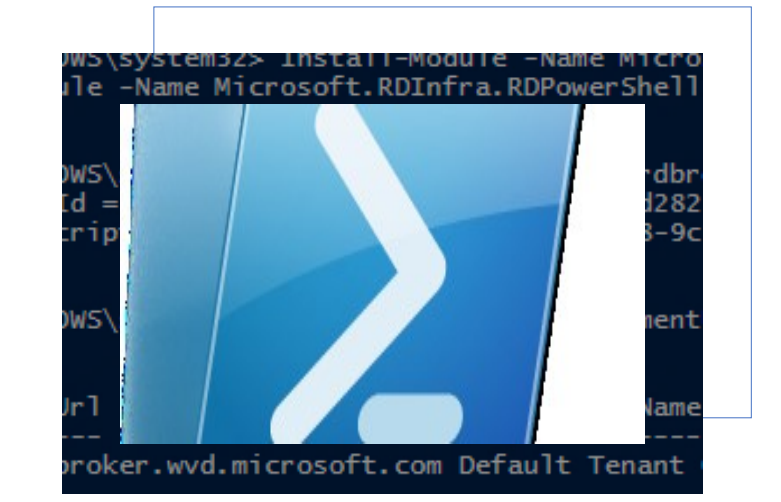

#### Vytvoření tenantu

Dokumentace: https://docs.microsoft.com/en-us/azure/virtual-desktop/

## 1) Povolení přístupu k AAD (Graph API)

+

#### https://rdweb.wvd.microsoft.com/

### Consent pro Server App

Microsoft

admin@azlabscz.onmicrosoft.com

#### Permissions requested Accept for your organization

Windows Virtual Desktop

This app would like to:

- ✓ Read all users' full profiles
- ✓ Read all users' full profiles
- ✓ Read all groups
- ✓ Read directory data
- ✓ Read directory data
- $\checkmark$  Read all users' basic profiles
- ✓ Read all users' full profiles

If you accept, this app will get access to the specified resources for all users in your organization. No one else will be prompted to review these permissions.

Accepting these permissions means that you allow this app to use your data as specified in their terms of service and privacy statement. You can change these permissions at https://myapps.microsoft.com. Show details

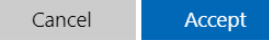

#### Consent pro Client App

Microsoft

admin@azlabscz.onmicrosoft.com

Permissions requested Accept for your organization

Windows Virtual Desktop Client

This app would like to:

- ✓ Sign in and read user profile
- Access Windows Virtual Desktop (Windows Virtual Desktop)

If you accept, this app will get access to the specified resources for all users in your organization. No one else will be prompted to review these permissions.

If you accept, Windows Virtual Desktop will also have access to your user profile information.

Accepting these permissions means that you allow this app to use your data as specified in their terms of service and privacy statement. You can change these permissions at https://myapps.microsoft.com. Show details

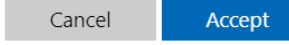

**Enterprise applications** AZlabs CZ - Azure Active Directory

#### NAME

=>

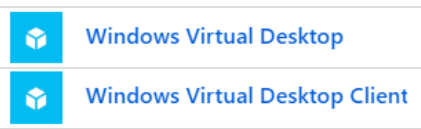

## 2) Přidělení oprávnění pro správu

Home > AZlabs CZ > Enterprise applications - All applications > Windows Virtual Desktop - Users and groups

Windows Virtual Desktop - Users and groups

💉 Edit 🗴 Remove 🎤 Update Credentials 📔 🖬 Columns

Home > AZlabs CZ > Enterprise applications - All applications > Windows Virtual Desktop - Users and groups > Add Assignment

Add Assignment

Groups are not available for assignment due to your Active Directory plan level.

Users 1 user selected.

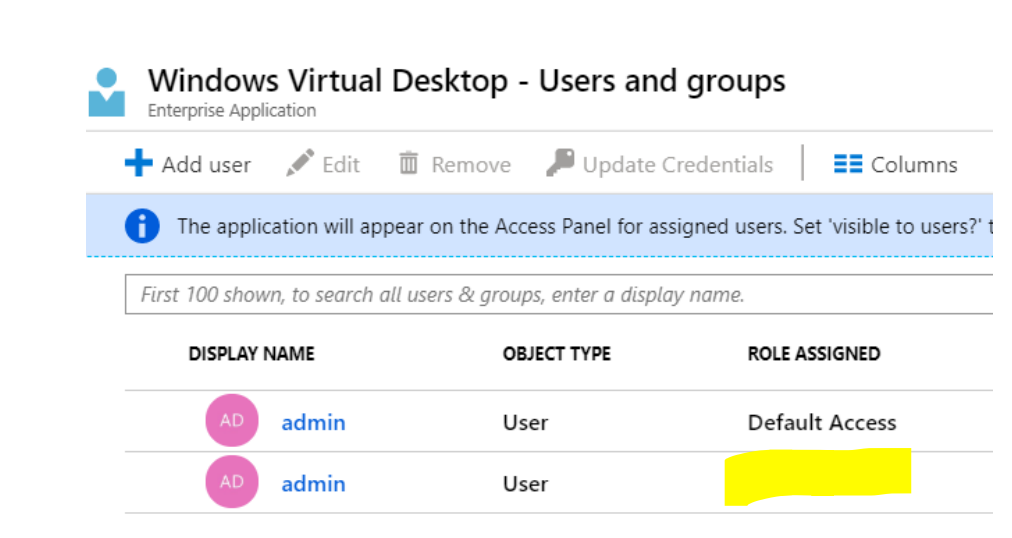

### 3) Založení nového WVD tenantu / workspace

Add-RdsAccount -DeploymentUrl "https://rdbroker.wvd.microsoft.com"

New-RdsTenant -Name <TenantName> -AadTenantId <DirectoryID> -AzureSubscriptionId <SubscriptionID>

### 4) Nastavení dalších správců WVD

New-RdsRoleAssignment -RoleDefinitionName "RDS Owner" –SignInName <UPN> -TenantName <WVDTenant>

## II) Vytvoření WVD poolu

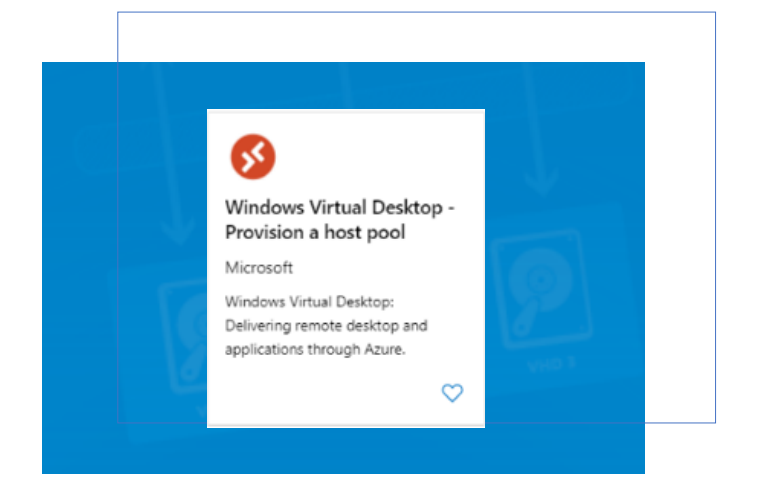

#### Instalace z Markeplace

| Create Windows Virtual Desktop - Provision a host pool |                              |                                         |                                     |  |
|--------------------------------------------------------|------------------------------|-----------------------------------------|-------------------------------------|--|
| Basics Co                                              | onfigure virtual machines    | Virtual machine settings                | Windows Virtual Desktop information |  |
| This template                                          | creates and provisions a hos | t pool in Windows Virtual De            | sktop.                              |  |
| Project detai                                          | ls                           |                                         |                                     |  |
| * Subscription ① Azure Labs (AZL)                      |                              |                                         |                                     |  |
| * Resource Group 🛛                                     |                              | (New) prd-azi-wvd-weur-rg<br>Create new |                                     |  |
| instance deta                                          | nils                         |                                         |                                     |  |
| Region                                                 |                              | West Europe                             |                                     |  |
| Hostpool na                                            | me                           | AZLabs WVD shared pool                  |                                     |  |
| Desktop type                                           | 0                            | Pooled Personal                         |                                     |  |
|                                                        |                              | lukas@azlabscz.onmicrosoft.com          |                                     |  |

#### Nastavení WVD

### 1) Instalace WVD z Marketplace

| Home > New > Marketp              | lace                                                      | Home > Windows Virtual Desktop - Provision a host pool > Create Windows Virtual Desktop - Provision a host pool<br>Create Windows Virtual Desktop - Provision a host pool |                                                                |  |  |
|-----------------------------------|-----------------------------------------------------------|----------------------------------------------------------------------------------------------------|----------------------------------------------------------------|--|--|
| Marketplace                       |                                                           |                                                                                                    |                                                                |  |  |
| My Saved List<br>Recently created | ,O windows virtual desktop                                | Basics Configure virtual machine                                                                                                    | s Virtual machine settings Windows Virtual Desktop information |  |  |
| Service Providers                 | Showing All Results                                       | This template creates and provisions a host pool in Windows Virtual Desktop. Project details                                                                              |                                                                |  |  |
| Categories                        |                                                           | * Subscription 🕜                                                                                                    | Azure Labs (AZL)                                               |  |  |
| Get Started                       | <b>2</b>                                                  | * Resource Group 🚯                                                                                                    | (New) prd-azl-wvd-weur-rg                                      |  |  |
| AI + Machine Learning             | Windows Virtual Desktop -<br>Provision a host pool        |                                                                                                    | Create new                                                     |  |  |
| Analytics                         | Microsoft                                                 | Instance details                                                                                                    |                                                                |  |  |
| Blockchain                        | Windows Virtual Desktop:<br>Delivering remote desktop and | * Region 🕤                                                                                                    | West Europe                                                    |  |  |
| Compute                           | applications through Azure.                               | * Hostpool name                                                                                                    | AZLabs WVD shared pool                                         |  |  |
| Containers                        | $\bigcirc$                                                | Desktop type 🚯                                                                                                    | Pooled Personal                                                |  |  |
|                                   |                                                           | Default desktop users 🚯                                                                                                    | lukas@azlabscz.onmicrosoft.com                                 |  |  |
|                                   |                                                           |                                                                                                    |                                                                |  |  |

Windows Virtual Desktop stores information that is global in nature. Select the location you would like the service metadata to be stored.

#### Learn more

Service metadata location

United States

### 2) Sizing a vlastnosti VM

Home > Windows Virtual Desktop - Provision a host pool > Create Windows Virtual Deskt

#### Create Windows Virtual Desktop - Provision a host pool

| Basics Configure virtual machines | Virtual machine settings Windows Virtual |  |  |  |  |
|-----------------------------------|------------------------------------------|--|--|--|--|
| Usage Profile 👩                   | Light Medium Heavy Custom                |  |  |  |  |
| * Total users                     | 20                                       |  |  |  |  |
| * Virtual machine size            | 2x Standard B2ms                         |  |  |  |  |
|                                   | 2 vcpus, 8 GB memory                     |  |  |  |  |
|                                   | Change size                              |  |  |  |  |
| * Virtual machine name prefix 🕦   | azlwvd                                   |  |  |  |  |

Configure virtual machines Virtual machine settings Windows Virtual Desktop information Basics Image source 0 Gallery Blob storage Managed image Image OS version Windows 10 Enterprise multi-session with Office 365 ProPlus Disk Type Standard SSD \* AD domain join UPN 🚯 lukas@int.azlabs.cz \* Admin Password @ ..... \* Confirm password ..... Specify domain or OU () No Yes Domain to join () int.azlabs.cz (Optional) OU path 🚯 OU=WVDpool,OU=AZLabs,DC=int,DC=azlabs,DC=cz Configure virtual networks \* Virtual network 8 poc-azl-wvd-vnet Create new

Home > Windows Virtual Desktop - Provision a host pool > Create Windows Virtual Desktop - Provision a host pool

Create Windows Virtual Desktop - Provision a host pool

\* vmSubnet 🛛

Manage subnet configuration

wvdpool (10.0.0/24)

### 3) Provázání poolu s WVD tenantem

Home > Windows Virtual Desktop - Provision a host pool > Create Windows Virtual Desktop - Provision a host pool

#### Create Windows Virtual Desktop - Provision a host pool

| Basics Configure virtual machines             | Virtual machine settings | Windows Virtual Desktop information | Review + create |
|-----------------------------------------------|--------------------------|-------------------------------------|-----------------|
| Windows Virtual Desktop tenant group name * ① | Default Tenant Group     |                                     |                 |
| Windows Virtual Desktop tenant name *         | AZLabsWVD                |                                     | $\checkmark$    |
| Windows Virtual Desktop tenant RDS<br>Owner ① | UPN Service principa     | al                                  |                 |
| UPN * ()                                      | admin@azlabs.onmicrosof  | t.com                               | ~               |
| Password * (i)                                | •••••                    |                                     | $\checkmark$    |
| Confirm password * 🛈                          | •••••                    |                                     | ~               |

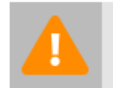

You cannot enter a user account that requires MFA. If you intend to use MFA, consider creating a service principal of this purpose.

## III) Zřízení uživatelských profilů

FSLogix profily hostované na Azure Files

- Konfigurace se liší podle toho, zda jste WVD připojili do
  - AAD DS: v GA od 08/2019 ve většine regionů

(https://docs.microsoft.com/en-us/azure/storage/files/storage-files-identity-auth-active-directory-domain-service-enable)

- ADDS: aktuálně (03/2020) v preview, ve vybraných regionech (NE west europe)

(https://docs.microsoft.com/en-us/azure/storage/files/storage-files-identity-auth-active-directory-enable)

Tento návod se věnuje pouze připojení Azure Files do ADDS. Postup pro AAD DS naleznete v dokumentaci viz odkaz výše.

### 1) Vytvoření storage account a file share

| Home > Storage accounts > Create storage account |                                 |  |  |  |  |
|--------------------------------------------------|---------------------------------|--|--|--|--|
| Create storage account                           |                                 |  |  |  |  |
| A Malidakian manad                               |                                 |  |  |  |  |
| Validation passed                                |                                 |  |  |  |  |
| Basics Networking Advanced                       | Tags Review + create            |  |  |  |  |
| Basics                                           |                                 |  |  |  |  |
| Subscription                                     | WVD LAB (WL)                    |  |  |  |  |
| Resource group                                   | wl-wvd-gwc-rg                   |  |  |  |  |
| Location                                         | Germany West Central            |  |  |  |  |
| Storage account name                             | wlwvdgwcst0                     |  |  |  |  |
| Deployment model                                 | Resource manager                |  |  |  |  |
| Account kind                                     | StorageV2 (general purpose v2)  |  |  |  |  |
| Replication                                      | Locally-redundant storage (LRS) |  |  |  |  |
| Performance                                      | Standard                        |  |  |  |  |
| Access tier (default)                            | Hot                             |  |  |  |  |
| Networking                                       |                                 |  |  |  |  |
| Connectivity method                              | Public endpoint (all networks)  |  |  |  |  |
| Advanced                                         |                                 |  |  |  |  |
| Secure transfer required                         | Enabled                         |  |  |  |  |
| Large file shares                                | Disabled                        |  |  |  |  |
| Blob soft delete                                 | Disabled                        |  |  |  |  |
| Blob change feed                                 | Disabled                        |  |  |  |  |
| Hierarchical namespace                           | Disabled                        |  |  |  |  |
| NFS v3                                           | Disabled                        |  |  |  |  |
|                                                  |                                 |  |  |  |  |

| ome > Microsoft.StorageAccount-20200313085838   Overview > wlwvdgwcst0   File shares |      |                         |          | New file share     | ×   |
|--------------------------------------------------------------------------------------|------|-------------------------|----------|--------------------|-----|
| storage account                                                                      | ares |                         |          |                    |     |
|                                                                                      |      | + File share 🖒 Refre    | esh      | Name * wvdprofiles | ~   |
| Overview                                                                             |      | Storage account: wlwvdg | wcst0    | Quota (i)          |     |
| Activity log                                                                         |      |                         | prefix   | 100                | ~   |
| Access control (IAM)                                                                 |      | Name                    | Modified |                    | GiB |
| Tags                                                                                 |      | No results              |          |                    |     |

Název storage account max 15 znaků (Kerberos limit pro computer account)

Podporované regiony pro integraci s ADDS (stav k 03/2020) - Všechny regiony, KROMĚ

- West US
- West US 2
- East US
- East US 2
- West Europe
- North Europe

## 2) Připojení storage do domény

Import-Module -name AzFilesHybrid

(ke stažení z https://github.com/Azure-Samples/azure-files-samples/releases)

\$storageAccount = Get-AzStorageAccount -ResourceGroupName <název RG> -Name <název storage account>"

join-AzStorageAccount -StorageAccount \$storageAccount -DomainAccountType ComputerAccount

-OrganizationalUnitDistinguishedName <DN organizační jednotky>

(cmdlet spustit z PC v doméně)

### 3) Kontrola nastavení

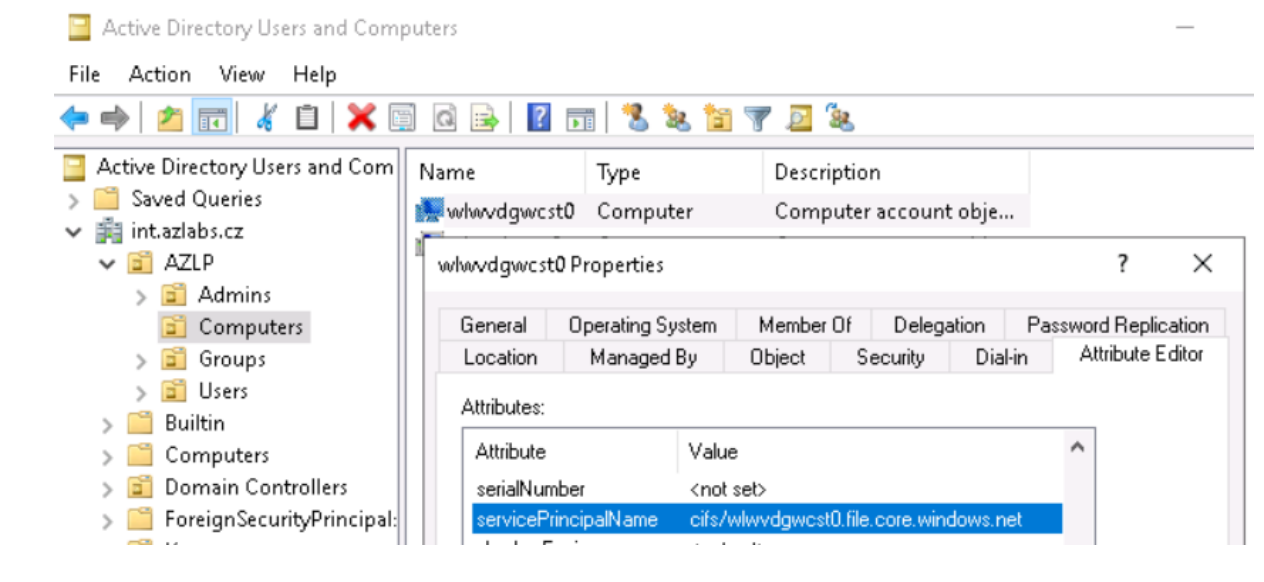

#### Kontrola

- v AD vytvořen nový computer objekt s SPN "cifs/…file.core.windows.net"
- V Azure povolena integrace s AD

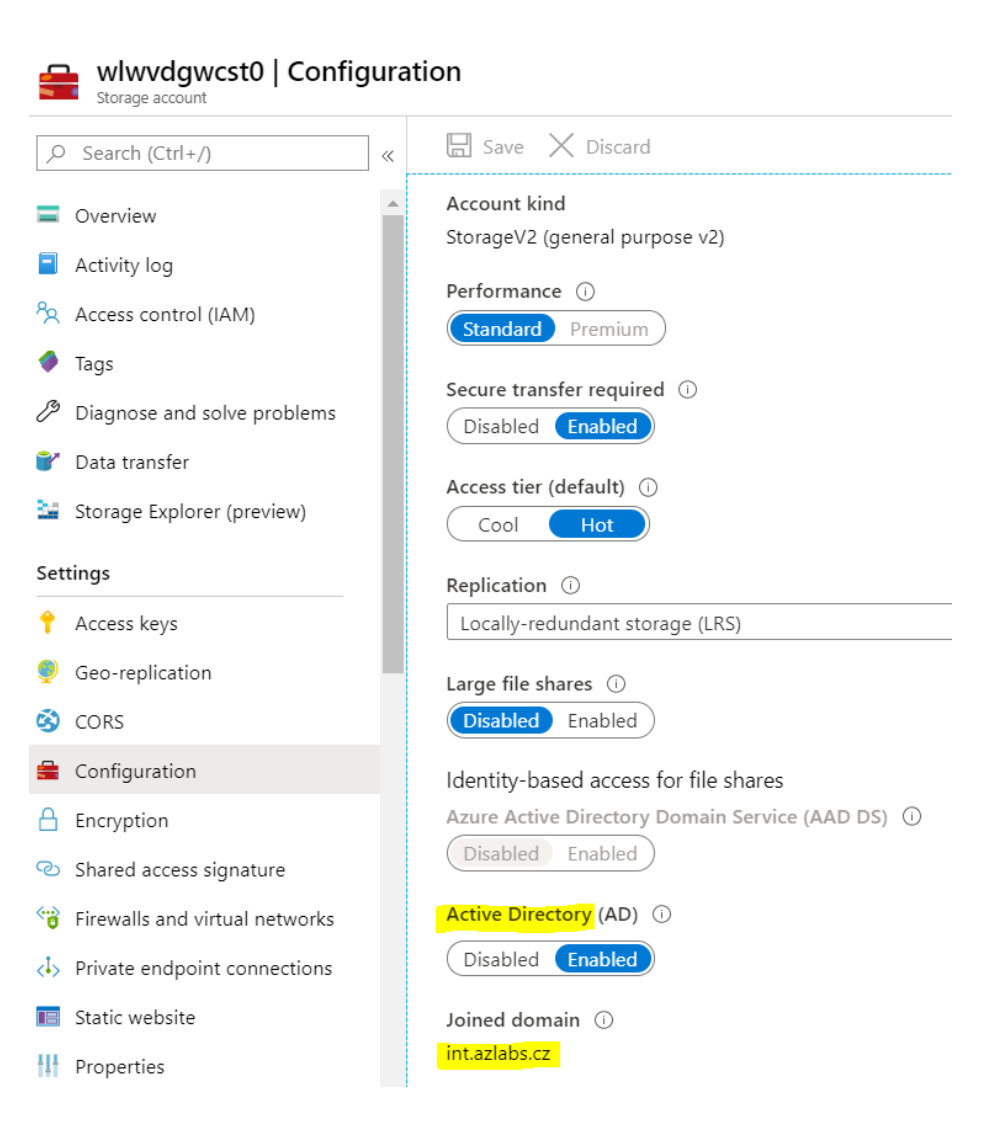

## 4) Nastavení oprávnění

#### Azure oprávnění

| Add r | ole assignment | t |
|-------|----------------|---|
|-------|----------------|---|

| Role (i)                                           |   |
|----------------------------------------------------|---|
| Storage File Data SMB Share Elevated Contributor 🛈 | ~ |
| storage file                                       |   |
| Storage File Data SMB Share Contributor 🕕          |   |
| Storage File Data SMB Share Elevated Contributor 🕕 |   |
| Storage File Data SMB Share Reader 🕕               |   |

#### Oprávnění pro uživatele:

Storage File .. Share Contributor

#### Admin oprávnění – nastavení NTFS:

Storage File .. Elevated Contributor

#### NTFS oprávnění

Namapujte Azure Files jako síťový disk po účtem s oprávněním "Storage file .. Elevated Contributor"

net use p: \\<storage>.file.core.windows.net\wvdprofiles

#### Nastavte oprávnění na root složky (p:)

https://docs.microsoft.com/en-us/fslogix/fslogix-storage-config-ht

#### Permission entries:

|           | Туре  | Principal          | Access       | Inherited from | Applies to                        |
|-----------|-------|--------------------|--------------|----------------|-----------------------------------|
| 82        | Allow | Administrators (wl | Full control | None           | This folder, subfolders and files |
| <u>87</u> | Allow | Users (wlwvdgwcs   | Modify       | None           | This folder only                  |
| <u>82</u> | Allow | CREATOR OWNER      | Modify       | None           | Subfolders and files only         |

### 5) Nastavení klienta

Nainstalujte FSLogix agenta (https://aka.ms/fslogix\_download)

Nastavte registry: Computer\HKEY\_LOCAL\_MACHINE\software\FSLogix

| Name                                 | Туре               | Data/Value                                                 |
|--------------------------------------|--------------------|------------------------------------------------------------|
| Enabled                              | DWORD              | 1 (povolí FSLogix)                                         |
| VHDLocations                         | Multi-String Value | "\\ <storage>.file.core.windows.net\wvdprofiles"</storage> |
| DeleteLocalProfileWhenVHDShouldApply | DWORD              | 1 (místo lokálního profilu vytvoří FSLogix)                |
| FlipFlopProfileDirectoryName         | DWORD              | 1 (název vhd = username-SID a ne obráceně)                 |

Computer\HKEY\_LOCAL\_MACHINE\SOFTWARE\FSLogix\Profiles 🗸 📙 FSLogix  $\wedge$ Туре Data Name Apps 赴 (Default) REG\_SZ (value not set) Logging BeleteLocalProfi... REG\_DWORD 0x0000001 (1) Profiles 👪 Enabled REG\_DWORD 0x0000001 (1) Sessions BipFlopProfileDi... REG\_DWORD 0x00000001 (1) SystemInfo VHDLocations REG\_MULTI\_SZ \\wlwvdgwcst0.file.core.windows.net\wvdprofiles Telemetry

https://docs.microsoft.com/en-us/azure/virtual-desktop/create-host-pools-user-profile

IV) Připojení

#### Web Client:

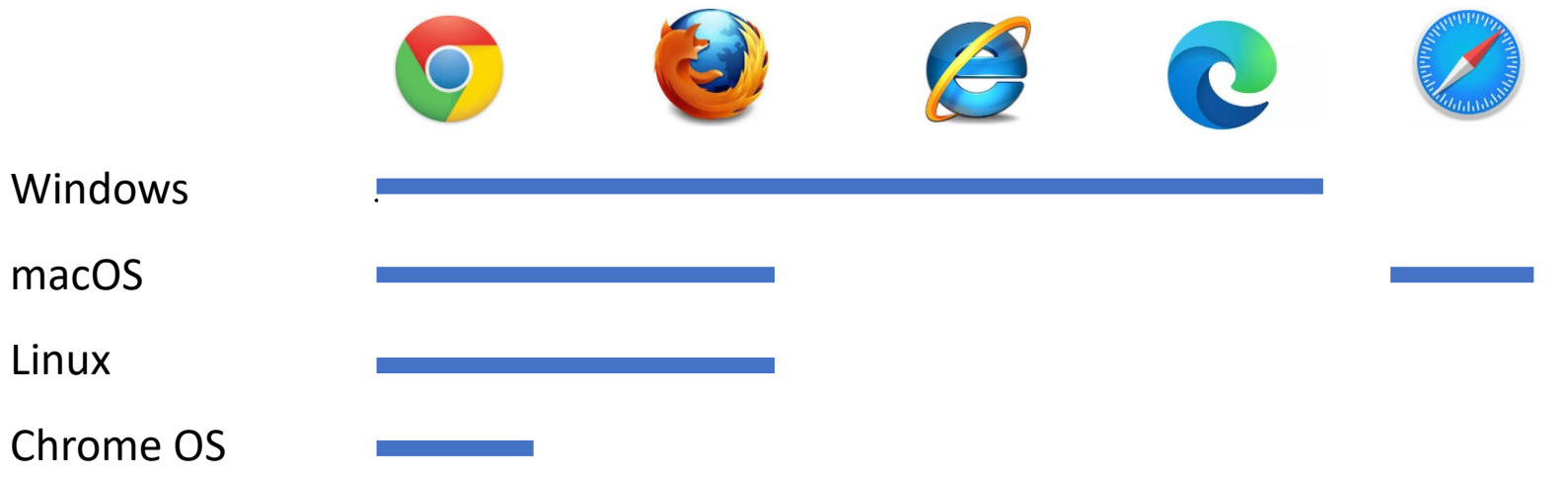

**Desktop Client:** 

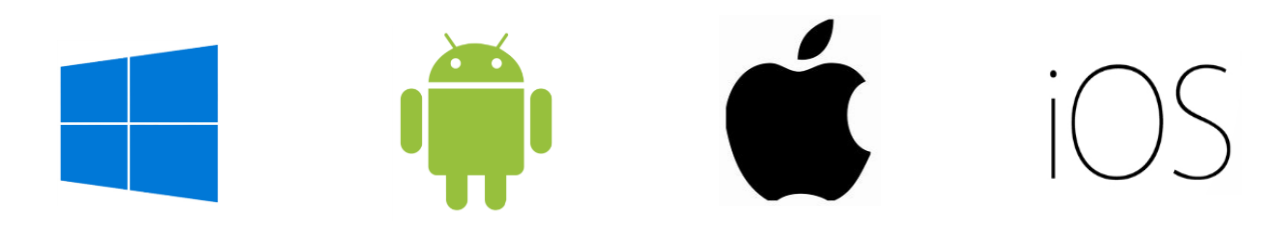

## 1) Test připojení - Web

#### https://rdweb.wvd.microsoft.com/webclient

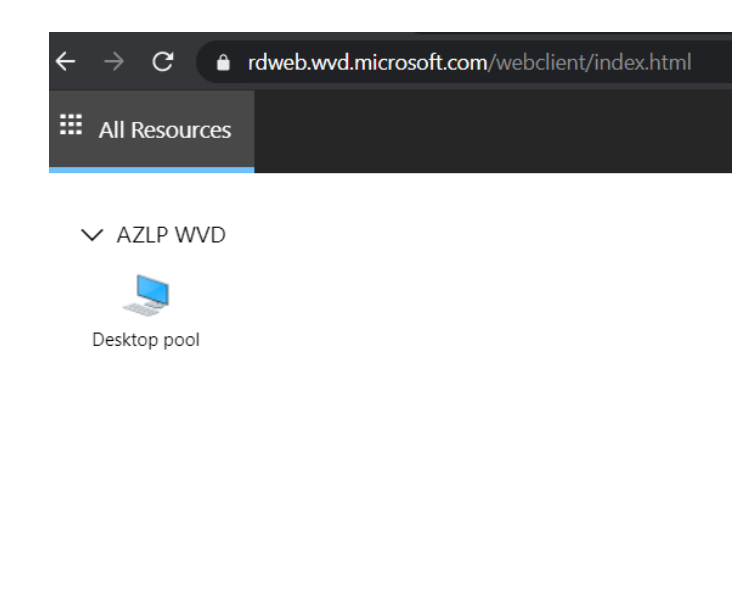

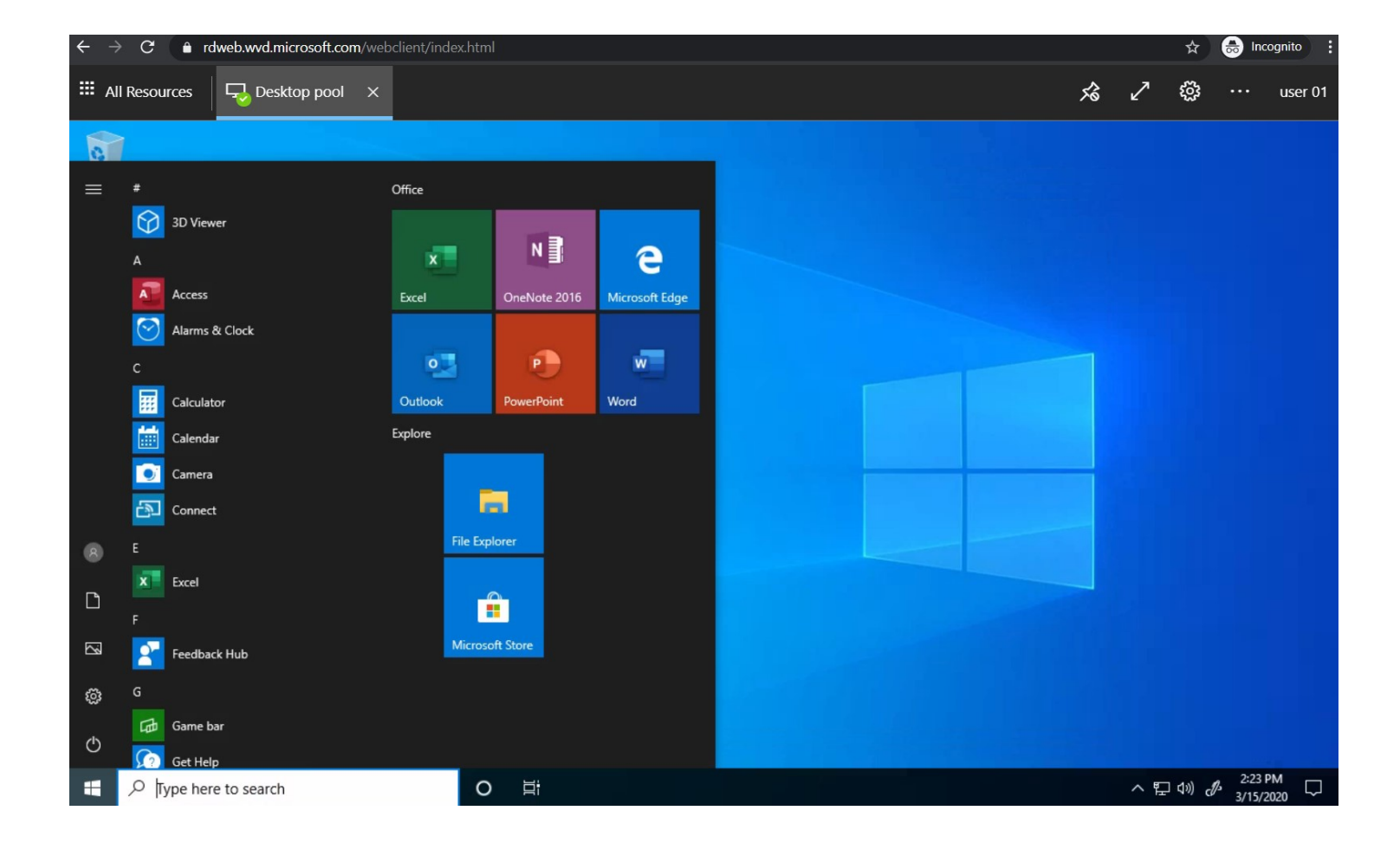

2) Test připojení – RD Client

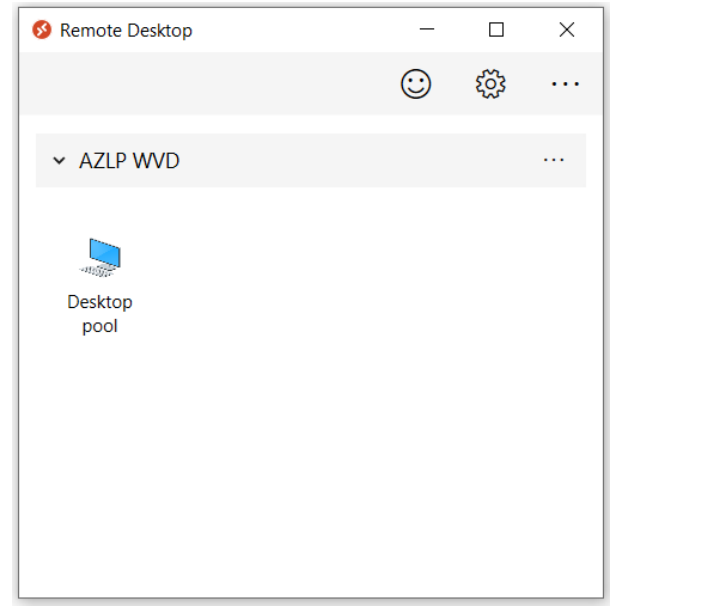

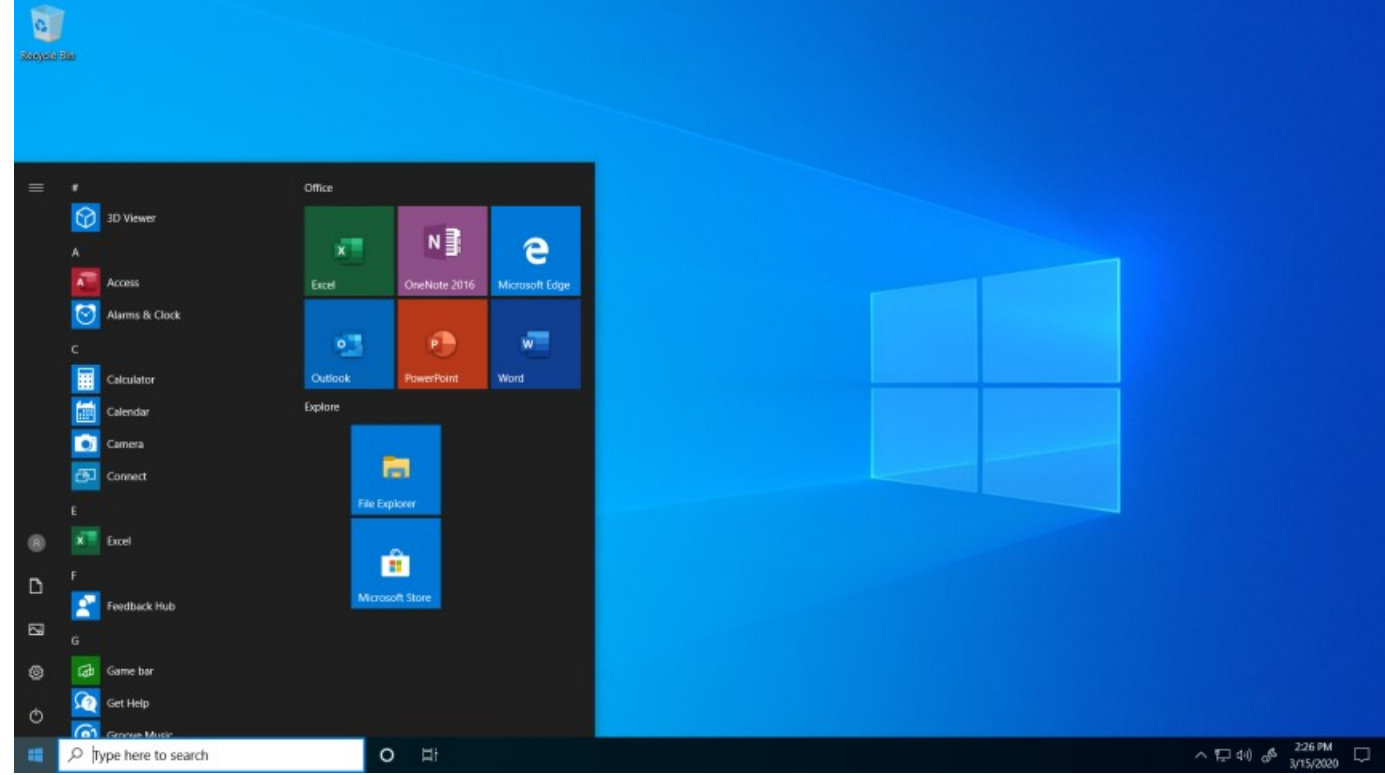

https://docs.microsoft.com/en-us/azure/virtual-desktop/connect-windows-7-and-10

## 3) Kontrola vytvoření uživatelského profilu

| Network > wlwvdgwcst0.file.core.windows.net > wvdprofiles > |                   |             |  |  |
|-------------------------------------------------------------|-------------------|-------------|--|--|
| Name ^                                                      | Date modified     | Туре        |  |  |
| user01_S-1-5-21-3786045827-323388                           | 3/16/2020 6:21 PM | File folder |  |  |

### 4) Přidání dalších uživatelů

Add-RdsAccount -DeploymentUrl "https://rdbroker.wvd.microsoft.com"

Add-RdsAppGroupUser <tenantname> <hostpoolname> "Desktop Application Group" -UserPrincipalName <upn>

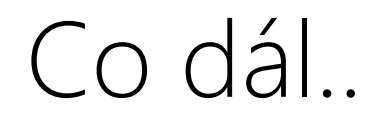

### WVD máme zprovozněné, čím ho dále můžeme obohatit

- GPO a RDP nastavení
- Instalace aplikací pomocí MSIX app attach
- Publikace RemoteApp aplikací
- Zálohování
- Nástroje pro správu
- Nástroje pro monitoring

# Nastavení klientského prostředí

### GPO

 Na desktop pool můžete aplikovat libovolné politiky, včetně RDSH politik (např. Time Zone Redirection, Session Time Limits)

RDP parametry

• Na WVD můžete přednastavit libovolné RDP parametry

(např. Drive redirection, Multi-monitor, Remote audio)

https://docs.microsoft.com/en-us/azure/virtual-desktop/customize-rdp-properties

# Instalace aplikací

Aplikace instalujte pomocí MSIX app attach

- Aktuálně (03/2020) v public preview
- Aplikace jsou připojeny k OS jako virtuální disk (vhd per aplikace)

Postup: <u>https://docs.microsoft.com/en-us/azure/virtual-desktop/app-attach</u>

Další informace: <a href="https://myignite.techcommunity.microsoft.com/sessions/THR3074">https://myignite.techcommunity.microsoft.com/sessions/THR3074</a>

# Jak vypublikovat RemoteApp

Add-RdsAccount -DeploymentUrl "https://rdbroker.wvd.microsoft.com"

New-RdsAppGroup <tenantname> <hostpoolname> <appgroupname> -ResourceType "RemoteApp"

Get-RdsStartMenuApp <tenantname> <hostpoolname> <appgroupname>

New-RdsRemoteApp <tenantname> <hostpoolname> <appgroupname> -Name <remoteappname> -AppAlias <appalias>

New-RdsRemoteApp <tenantname> <hostpoolname> <appgroupname> -Name <remoteappname> -Filepath <filepath> -IconPath <iconpath> -IconIndex <iconindex>

Add-RdsAppGroupUser <tenantname> <hostpoolname> <appgroupname> -UserPrincipalName <userupn>

# Zálohování

### Zálohujte všechny komponenty WVD

- ADDC
  - Pokud máte více než jeden doménový řadič, zálohujte ho pomocí system state.

https://docs.microsoft.com/en-us/azure/backup/backup-azure-system-state

https://docs.microsoft.com/en-us/windows/win32/ad/backing-up-and-restoring-an-active-directory-server

- Zdrojový image
  - Pokud jste použili vlastní image pro nasazení WVD, zálohujte ho např. v rámci Blob Storage
- FSLogix profily (+ MSIX aplikace)
  - Zálohujte Azure Files úložiště pomocí Azure Backup

https://docs.microsoft.com/en-us/azure/backup/backup-afs

# Nástroje pro správu

- PowerShell / CLI
- Management UI od Microsoftu (níže)
- Nástroje třetích stran

|   | Microsoft            | Windows Virtual Desktop             | Tenants > Daqua | s-WVD-Prod > Share       | ed Pool 1 |                  |              |               |
|---|----------------------|-------------------------------------|-----------------|--------------------------|-----------|------------------|--------------|---------------|
| > | WVD                  | Tenants                             | "Shared         | Pool 1" Host             | pool 🧷    |                  |              |               |
| ŵ | i) Click o<br>menus. | on arrow(>) icon to Expand/Collapse | General         | General Hosts App Groups |           |                  |              |               |
|   | Tenants              |                                     | + Add a Sess    | sionHost 🖉 Edit          | 🗓 Delete  | C Restart        | ↓ Drain Mode | C Refresh     |
|   | ~ A                  | Daquas-WVD-Prod                     |                 |                          |           |                  |              |               |
|   | Shared Pool 1        |                                     |                 | essionHost(FQDN)         | A         | llow New Session | S            | Agent Version |
|   |                      |                                     | W               | vdshp1-0.daquas.cz       | Y         | es               |              | 1.0.1632.1200 |

# Nástroje pro monitoring a troubleshooting

- Log Analytics
- Diagnostics UI od Microsoftu (níže)
- Nástroje třetích stran

| Mi | icrosoft Windows Virtual Desktop>Diagnose Issues |                             | \$               |
|----|--------------------------------------------------|-----------------------------|------------------|
| A  | Activity feed > wvdshp1-0.daquas.c               | z Status                    |                  |
|    | Activity ID:                                     | VM performance User connect | ted              |
|    | 3a74c685-5153-4bbc-a903-c984819e0000             | VM health state:            |                  |
|    | Current user UPN:                                | VM performance current sta  | te               |
|    | lukas@daquas.cz                                  |                             |                  |
|    |                                                  | Active sessions:            | 2                |
|    | Session host name:                               | Processor Usage:            | 8.06 %           |
|    | Session nost nume.                               | Free Disk Space:            | 82.09 %          |
|    | wvdshp1-0.daquas.cz                              | Avg. Disk Queue Length:     | 0.01672348380088 |
|    |                                                  | Memory Usage:               | 13302 MB         |
|    | Session host pool name:                          | Input Delay:                | 313 ms           |
|    | Shared Pool 1                                    |                             |                  |

# Sizing a cena

### Sizing pro 8 kancelářských pracovníků (Office, custom aplikace)

| Role            | Azure zdroje                                   | Cena<br>PAYG | Cena<br>Reserved<br>Instance 1Y | Cena<br>Reserved<br>Instance 3Y |
|-----------------|------------------------------------------------|--------------|---------------------------------|---------------------------------|
| AD DC           | B2s (2vCPU, 4GB RAM), 128GB OS + 32GB data HDD | 41           | 29                              | 22                              |
| Sdílený desktop | B4ms (4vCPU, 16GB RAM), 128GB SSD              | 146          | 97                              | 73                              |
| FSLogix profily | Azure Files 80GB (10GB/uživ)                   | 4            | 4                               | 4                               |
| Záloha          | DC system state + FSLogix profily (90GB)       | 15           | 15                              | 15                              |
| Monitoring      | Log Analytics (5GB data ingestion zdarma)      | 0            | 0                               | 0                               |
| Traffic         | Bandwidth 20GB                                 | 1            | 1                               | 1                               |

Volitelně:

- VPN pro připojení onprem zdrojů (Basic GW): 22 EUR
- Management UI (App Service D1 plan): 8 EUR
- Diagnostics UI (App Service D1 plan): 8 EUR

Ceny jsou Microsoft doporučené koncové, v datovém centru West Europe, měsíční, v EUR. Poslední update 03/2020.

# Licenční řešení

Pro řešení postavené na desktopovém OS **Windows 10 multi**session / single-session nebo Windows 7 potřebujete některou z těchto licencí:

- Microsoft 365 E3, E5, A3, A5, **Business**, F1
- Windows E3, E5, A3, A5

Pro řešení postavené na Windows Server 2012 R2, 2016, 2019 potřebujete

- RDS CAL s aktivní SA
- nebo RDS jako Software Subscription v CSP (pouze pro Windows Server 2019)

#### FSLogix je dostupný v licencích:

- Windows E3, E5
- Microsoft 365 E3, E5
- RDS CAL

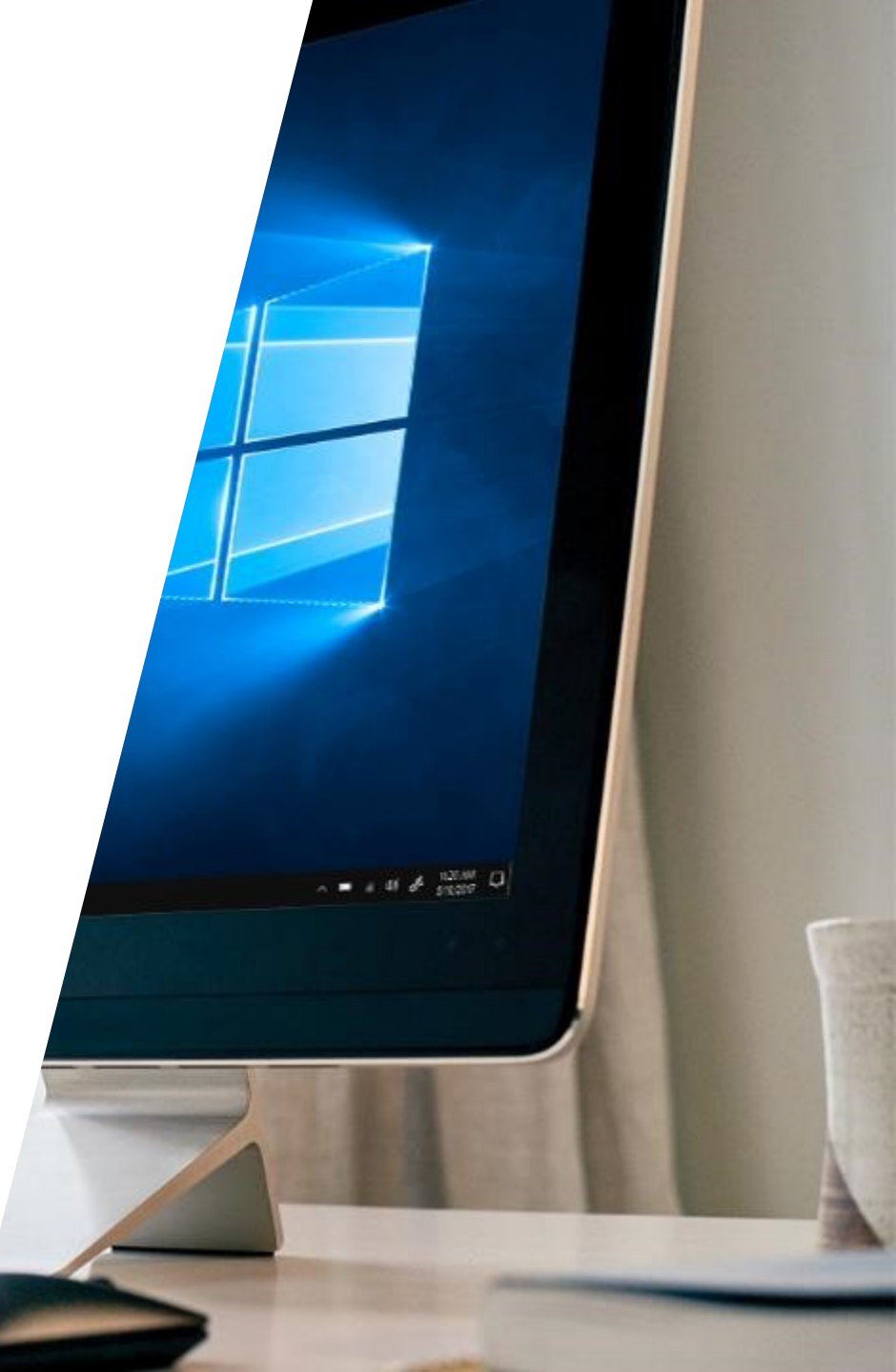